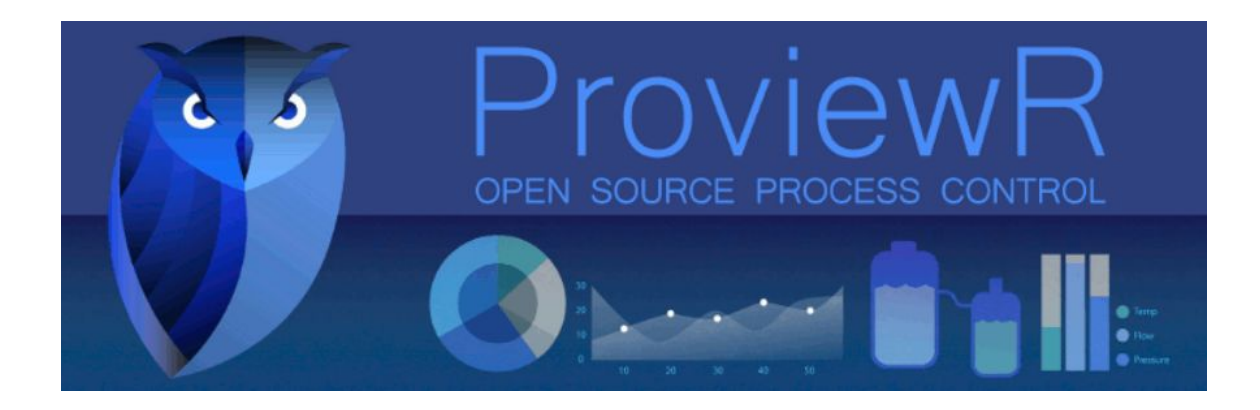

# INSTALLATION GUIDE Proview Ver. 57-5.7.2-1 x 86\_64

"Powered by openSUSE"

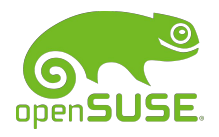

Leap 15.2 Versions (64bit)

2/13/2021

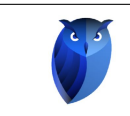

# **Table of Contents**

|   |                                                   | Page     |
|---|---------------------------------------------------|----------|
| 1 | About this guide                                  | <b>2</b> |
| 2 | System Requirements                               | <b>2</b> |
|   | 2.1 Software                                      | 2        |
|   | 2.1.1 Package Requirements                        | 2        |
|   | 2.2 Proview Package pwr57-5.7.2-1.x86_64          | 3        |
|   | 2.3 Proview DEMO Package pwr57-5.7.2-1.x86_64     | 4        |
| 3 | Login in Proview                                  | 5        |
|   | 3.1 Starting Proview                              | 6        |
|   | 3.2 Starting Demo and Rutime to connect to server | 7        |

# List of Figures

|   | P                                                                       | age |
|---|-------------------------------------------------------------------------|-----|
| 1 | Signature verification warning!                                         | 3   |
| 2 | Installation completed with creation of "group and user pwrp"           | 4   |
| 3 | Signature verification warning during installation of Demo package!     | 4   |
| 4 | Installation completed with creation of "Volume directory and Database" | 5   |
| 5 | Proview v5.7 and Proview Demo icons on desktop                          | 6   |
| 6 | Proview Project List window                                             | 6   |
| 7 | Starting Demo and Rutime to connect to server                           | 7   |
| 8 | Runtime Monitor showing Proview running                                 | 7   |

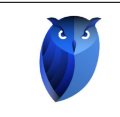

## 1 About this guide

This guide will take you through the steps of downloading and installing ProviewR power by **openSUSE** using Leap 15.2 version on a single-computer system. The guide does not intend to be comprehensive. For detailed documentation, please consult the Installation Guide available at the ProviewR [http://www.proview.se] site.

### 2 System Requirements

#### 2.1 Software

**openSUSE** using Leap 15.2 version on a single-computer system.

- 1. KDE Plasma Version: 5.20.5
- 2. KDE Frameworks Version: 5.78.0
- 3. Qt Version: 5.15.2
- 4. Kernel Version: 5.10.7-1
- 5. OS type: 64 bits

#### 2.1.1 Package Requirements

The following packages must be installed prior to install ProviewR for **openSUSE**.

```
gtk2 alsa gcc-c++
libdb-4_8 libsqlite3-0 libtirpc3 xterm
libmariadb3 libusb-1_0-0 libhdf5-103-openmpi2
java-11-openjdk xterm xorg-x11-fonts sudo procps
python3-devel python3 tar gzip glibc-locale-base
```

Use "zypper -n install" in command line to install required packages. You must log as root to install (copy & past lines below to command prompt):

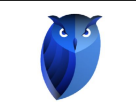

zypper -n install gtk2 alsa gcc-c++ libdb-4\_8 libsqlite3 -0 libtirpc3 xterm libmariadb3 libusb-1\_0-0 libhdf5-103-openmpi2 java-11-openjdk xterm xorg-x11-fonts sudo procps python3-devel python3 tar gzip glibc-locale-base

#### 2.2 Proview Package pwr57-5.7.2-1.x86\_64

Download the Proview Package pwr57-5.7.2-1.x86\_64.rpm from the following link:

http:///www.proview.se/v1/files/tmp/pwr57-5.7.2-1.x86\_64.rpm

Use zypper command to install:

zypper in  $pwr57 - 5.7.2 - 1.x86_{64}.rpm$ 

During installation you will notice as shown in Figure No. 1 on page No. 3 that the installation gives you a signature verification failure, you can ignore and continue with installation.

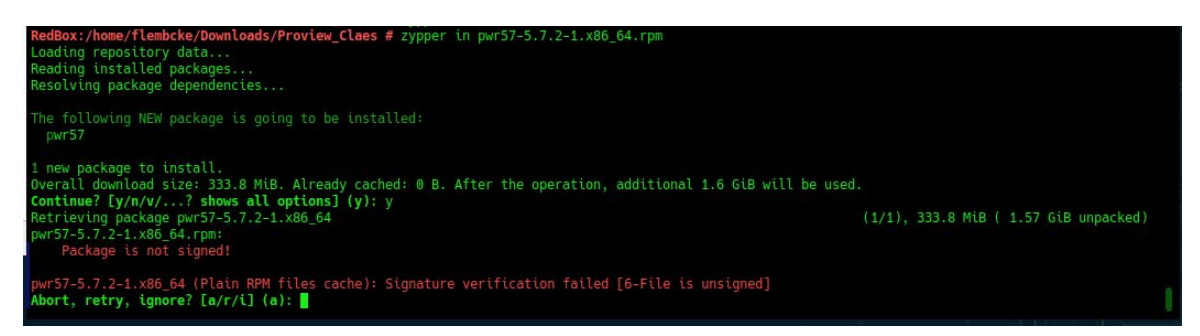

Figure 1: Signature verification warning!

Once the installation is complete as as shown in Figure No. 2 on page No. 4, a "group pwrp" and "user pwrp" will be added changing the ownership to "pwrp".

| <b>Powered by</b><br>openSuse<br>Leap 15.2 | Copyright ©2005-2019 SSAB EMEA ABPermission is granted to copy, distribute<br>and/or modify this document under the terms of the GNU Free Documentation<br>License, Version 1.2 or any later version published by the Free Software Foundation;<br>with no Invariant Sections, no Front-Cover Texts, and no Back-Cover Texts | Pág. 3 de 7<br>Date: 2/13/2021<br>Rev. 0 |
|--------------------------------------------|----------------------------------------------------------------------------------------------------|------------------------------------------|
|--------------------------------------------|----------------------------------------------------------------------------------------------------|------------------------------------------|

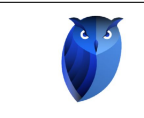

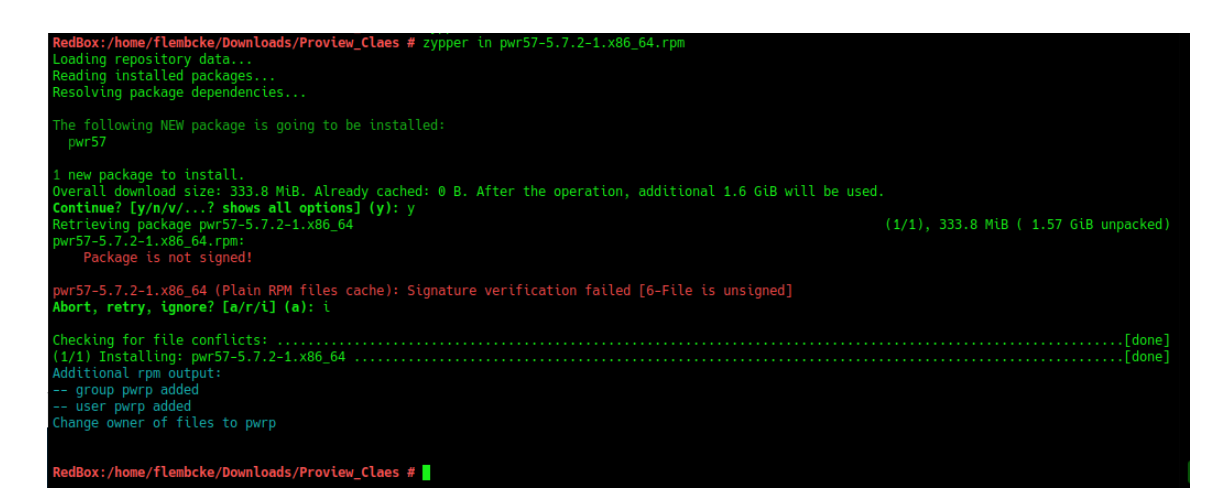

Figure 2: Installation completed with creation of "group and user pwrp"

#### 2.3 Proview DEMO Package pwr57-5.7.2-1.x86\_64

Download the Proview Package pwrdemo57-5.7.2-1.x86\_64.rpm from the following link:

```
http://www.proview.se/v1/files/tmp/pwrdemo57-5.7.2-1.x86_64.rpm
```

Use zypper command to install:

zypper in  $pwrdemo57-5.7.2-1.x86_64.rpm$ 

During installation of the DEMO package you will notice as shown in Figure No. 3 on page No. 4 that the installation gives you a signature verification failure, you can ignore and continue with installation.

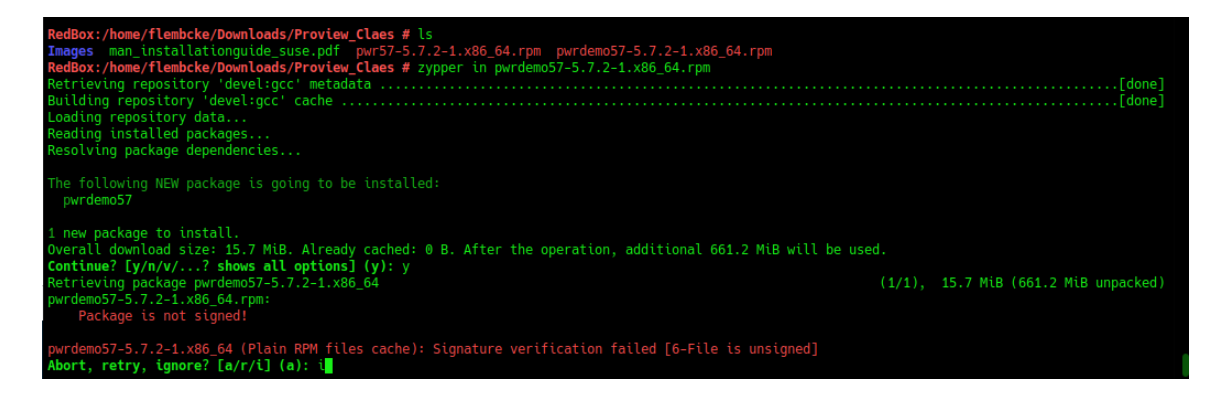

Figure 3: Signature verification warning during installation of Demo package!

| <b>Powered by</b><br>openSuse<br>Leap 15.2 | Copyright ©2005-2019 SSAB EMEA ABPermission is granted to copy, distribute<br>and/or modify this document under the terms of the GNU Free Documentation<br>License, Version 1.2 or any later version published by the Free Software Foundation;<br>with no Invariant Sections, no Front-Cover Texts, and no Back-Cover Texts | Pág. 4 de 7<br>Date: 2/13/2021<br>Rev. 0 |
|--------------------------------------------|----------------------------------------------------------------------------------------------------|------------------------------------------|
|--------------------------------------------|----------------------------------------------------------------------------------------------------|------------------------------------------|

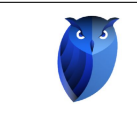

Once the installation is completed as as shown in Figure No. 4 on page No. 5 the volume directory and database will be created.

| Checking for file conflicts:                                                                                                    |
|----------------------------------------------------------------------------------------------------|
| Proview is free software; covered by the GNU General Public License.<br>You can redistribute it and/or modify it under the terms of this license.                                                                                                    |
| Proview is distributed in the hope that it will be useful<br>but WITHOUT ANY WARRANTY; without even the implied warranty of<br>MRCHANTABILITY or FITNESS FOR A PARTICULAR PURPOSE. See the<br>GNU General Public License for more details.                                                                                                    |
| Processing line: 94<br>Building volume directory<br>I Volume directory loaded<br>I Database opened /usr/pwrp/pwrdemo57/src/db/directory.wb_load<br>%LDH-E-VOLIDALREXI, volume identifier does already exist                                                                                                    |
| Proview is free software; covered by the GNU General Public License.<br>You can redistribute it and/or modify it under the terms of this license.                                                                                                    |
| Proview is distributed in the hope that it will be useful<br>but WITHOUT ANY WARRANTY; without even the implied warranty of<br>MRECHANTABILITY or FITNESS FOR A PARTICULAR PROPOSE. See the<br>GNU General Public License for more details.                                                                                                    |
| Processing line: 94<br>Building volume directory<br>I Volume directory Loaded<br>I Database opened /usr/pwrp/pwrdemo57/src/db/directory.wb_load                                                                                                    |
| Building volume<br>F No file found, /usr/pwrp/pwrdemo57/src/db/directory.wb_dmp<br>%NONAME-W-NOMSG, Message number 00000000                                                                                                    |
| Proview is free software; covered by the GNU General Public License.<br>You can redistribute it and/or modify it under the terms of this license.                                                                                                    |
| Proview is distributed in the hope that it will be useful<br>but WITHOUT ANY WARRANTY; without even the implied warranty of<br>MERCHANTABILITY or FITNESS FOR A PARTICULAR PURPOSE. See the<br>GNU General Public License for more details.                                                                                                    |
| Saving file /usr/pwrp/pwrdemo57/src/db/directory.wb_load -> /usr/pwrp/pwrdemo57/src/db/directory.wb_load.1<br>Plc process compiled for x86_64_linux optimized -03 -<br>Using local option-file plc_redbox.0999_plc.opt<br>/usr/lib64/gcc/x86_64-suse-linux/10///.x86_64-suse-linux/bin/ld: cannot find -lrpcsvc<br>collect2: error: ld returned 1 exit status<br>** Plc program link errors for x86_64_linux node plc_redbox_0999_plc |
| Building volume directory<br>I Volume directory loaded<br>I Database opened /usr/pwr/pwrdemo57/src/db/directory.wb_load<br>Print wbl<br>%WWAV-E-MSG, Session saved<br>Creating bootfile for node RedBox<br>Plc thread generated priority 23, scantime 0.01000 s, 3 plcpgm's<br>Plc thread generated priority 22, scantime 0.10000 s, 9 plcpgm's                                                                                       |
| RedBox:/home/flembcke/Downloads/Proview_Claes #                                                                                                    |

Figure 4: Installation completed with creation of "Volume directory and Database"

### 3 Login in Proview

After installation is completed, you will need to logout or reboot (recommended) in order to access Proview as a user.

The user name will be displayed on the screen as "pwrp" along with your user name. The password for user: pwrp is "*pwrp*".

| <b>Powered by</b><br>openSuse<br>Leap 15.2 | Copyright ©2005-2019 SSAB EMEA ABPermission is granted to copy, distribute<br>and/or modify this document under the terms of the GNU Free Documentation<br>License, Version 1.2 or any later version published by the Free Software Foundation;<br>with no Invariant Sections, no Front-Cover Texts, and no Back-Cover Texts | Pág. 5 de 7<br>Date: 2/13/2021<br>Rev. 0 |
|--------------------------------------------|----------------------------------------------------------------------------------------------------|------------------------------------------|
|--------------------------------------------|----------------------------------------------------------------------------------------------------|------------------------------------------|

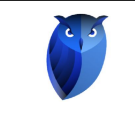

Once you login in Proview you will notice two icons on your desktop as shown in Figure No. 5 on page No. 6, one icon is Proview V5.7 and the other icon is the Proview Demo.

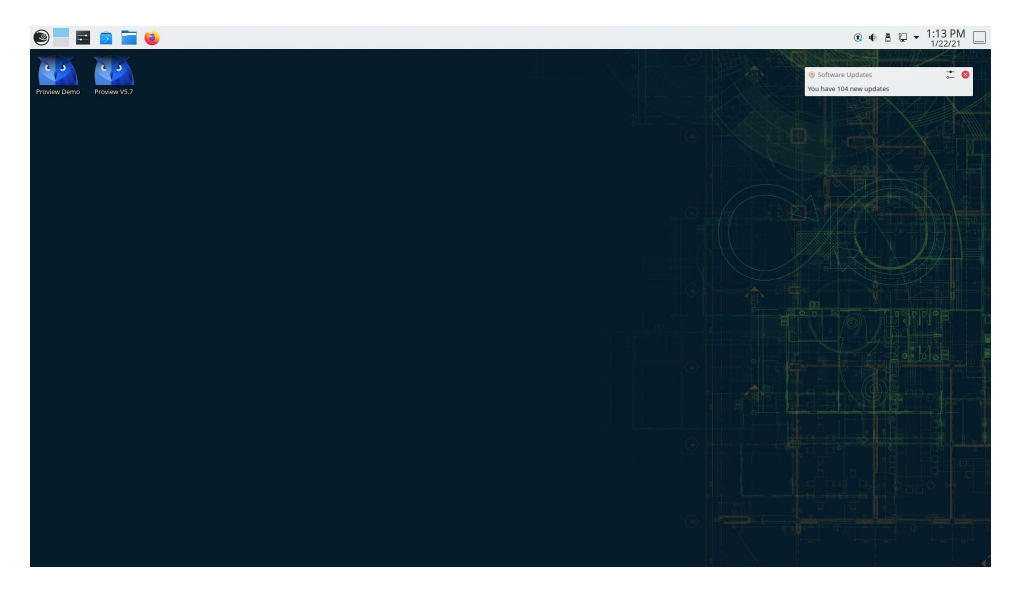

Figure 5: Proview v5.7 and Proview Demo icons on desktop

#### 3.1 Starting Proview

You are now ready to start Proview. Click on the Proview V5.7 and launch Proview. The Project List window will show the projects including the project demo "pwrdemo57" as shown in Figure No. 6 on page No. 6.

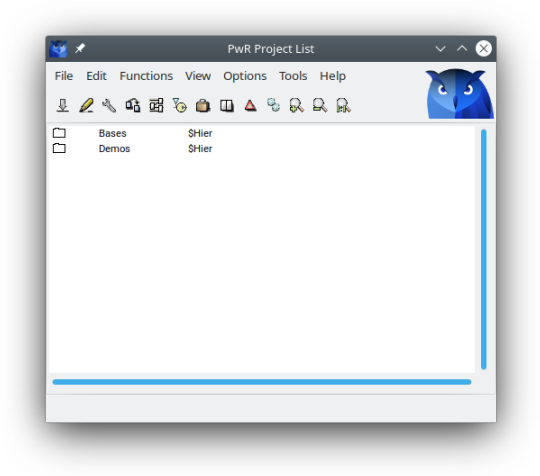

Figure 6: Proview Project List window

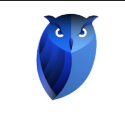

#### 3.2 Starting Demo and Rutime to connect to server

You are now ready to connect to the server by clicking on "Proview Demo Icon", the Runtime Monitor window will show "Connection down to server" as shown in Figure No. 7 on page No. 7.

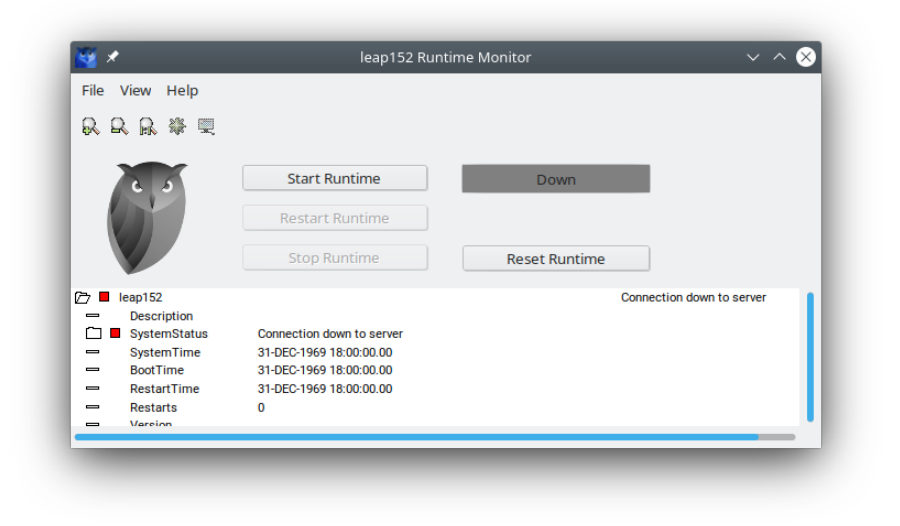

Figure 7: Starting Demo and Rutime to connect to server

Click on "Start Runtime" to connect to the server as shown in Figure No. 8 on page No. 7.

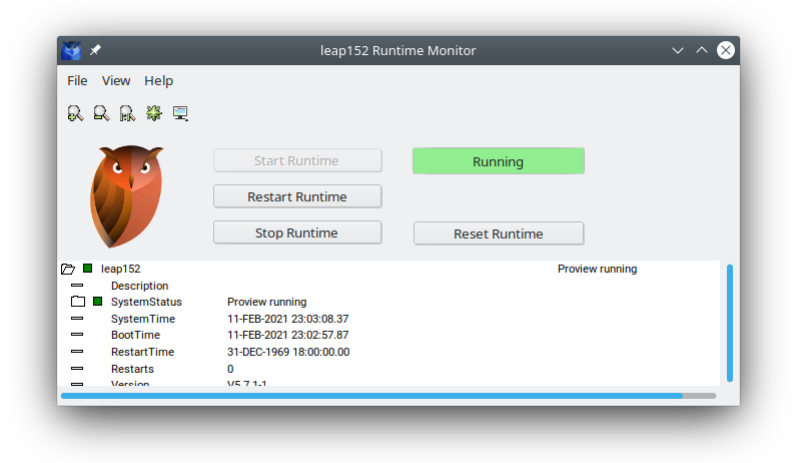

Figure 8: Runtime Monitor showing Proview running

Proview is up and running!!

| Powered by<br>openSuse<br>Leap 15.2Copyright ©2005-2019 SSAB EMEA ABPermission is granted to copy, distribute<br>and/or modify this document under the terms of the GNU Free Documentation<br>License, Version 1.2 or any later version published by the Free Software Foundation;<br>with no Invariant Sections, no Front-Cover Texts, and no Back-Cover TextsPág. 7 de 7<br>Date: 2/13/2021<br>Rev. 0 |
|----------------------------------------------------------------------------------------------------|
|----------------------------------------------------------------------------------------------------|